# ご注文内容のご確認手順①

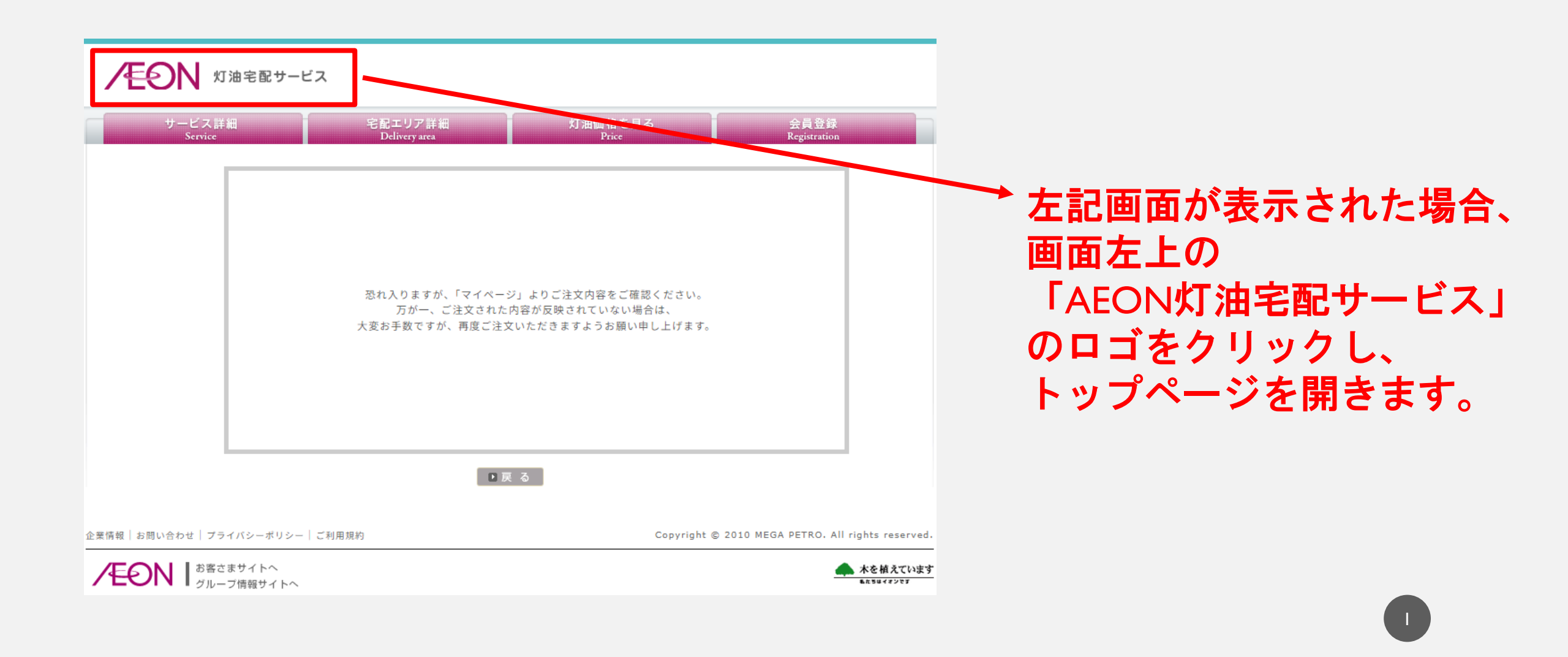

## ご注文内容のご確認手順2

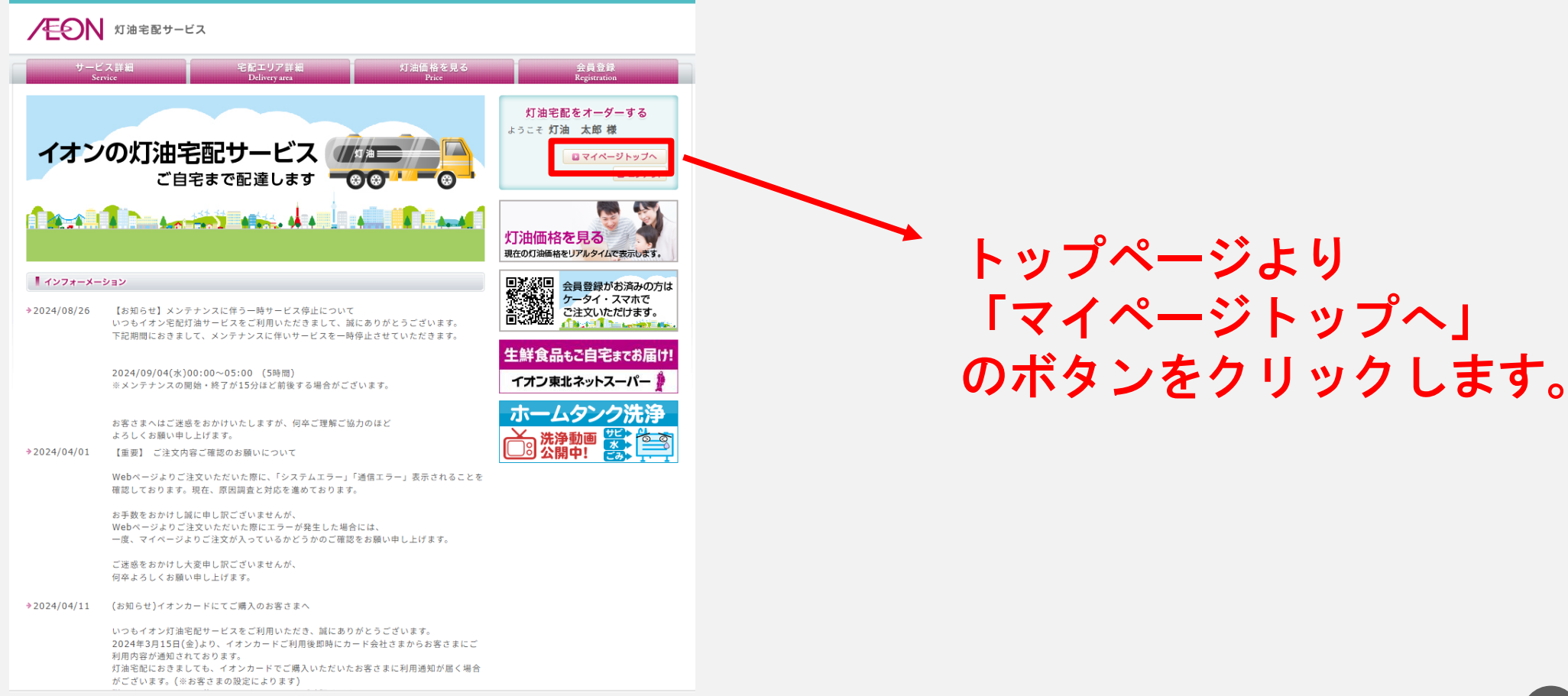

## ご注文内容のご確認手順③

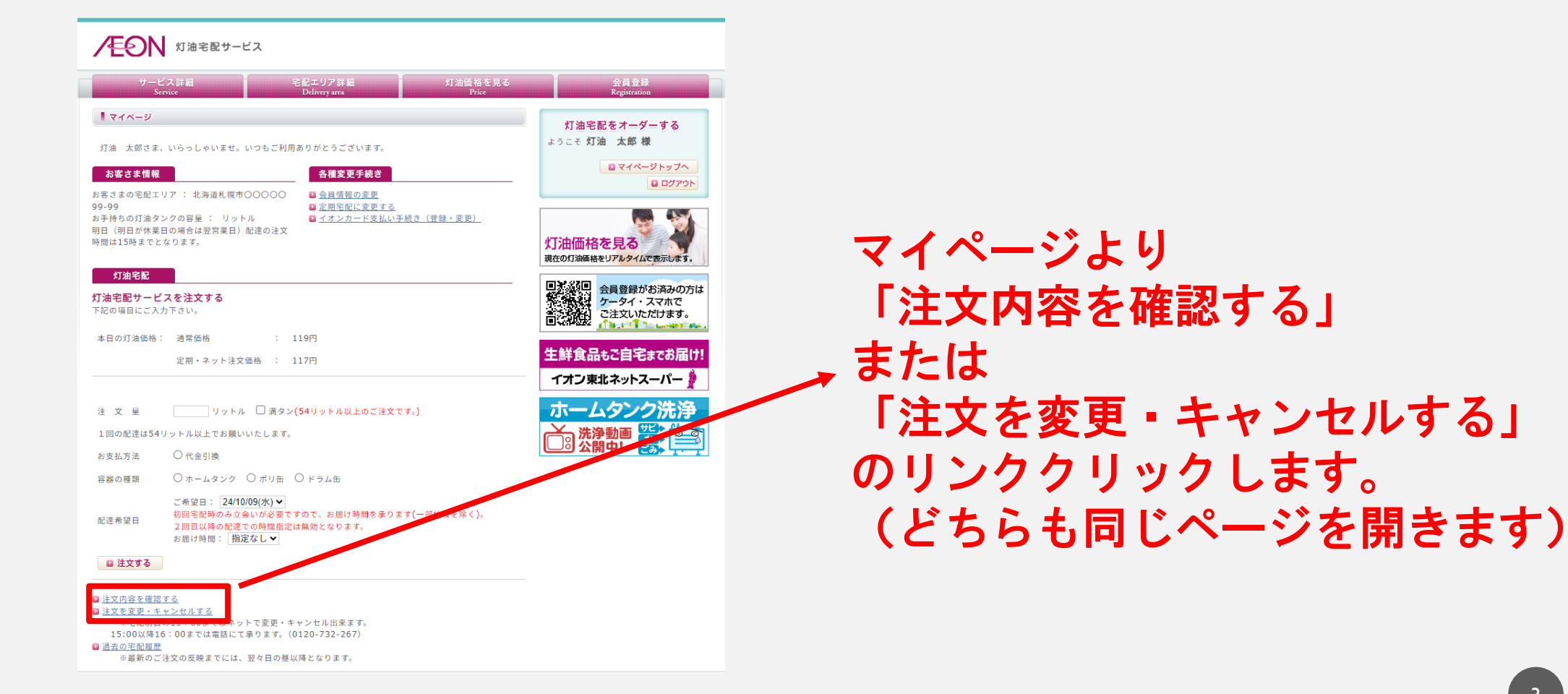

## ご注文内容のご確認手順④

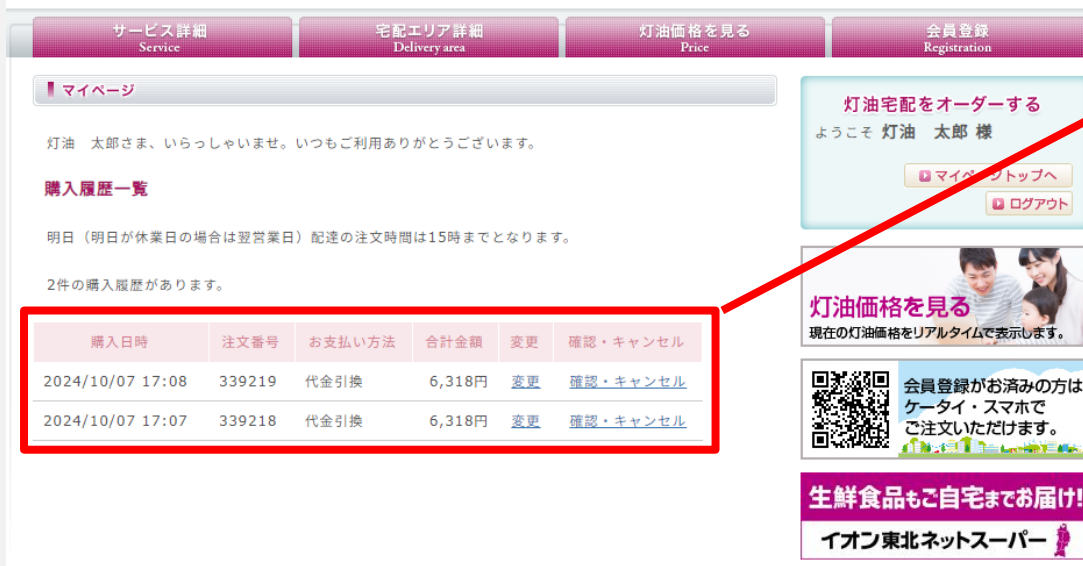

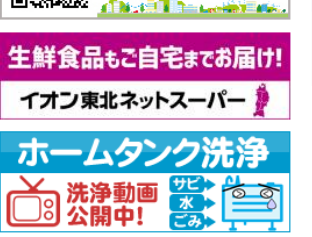

企業情報 | お問い合わせ | プライバシーボリシー | ご利用規約

Copyright © 2010 MEGA PETRO. All rights reserved.

#### 購入履歴一覧ページより 注文内容を確認します。

今回ご注文頂きました内容が表示さ れている場合は、ご注文の通り配達 をさせて頂きます。

ご注文内容が無い場合は、大変お手 数ではございますが再度ご注文をお 願い申し上げます。

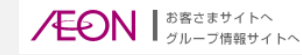

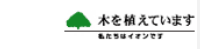